## Steps to Add Class Definition Records

To manually add a **Class Record** to your account, start with adding a **Class Definition** record to define the class, which typically occurs across time. After defining the class, you must specify when that class occurs within the program year by adding a **Class Instance** record.

| Step | Screen                                                                                                    | Description                                                                                                    |
|------|----------------------------------------------------------------------------------------------------|----------------------------------------------------------------------------------------------------|
| 1.   | Organization       Records       Reports       Tools         Agencies       Sites       Definitions       Instances         Classes       Definitions       Instances         Users       Definitions       Instances         Access Groups       Authentication Settings       Personnel         Test Administrations       Forms       Special Programs         Testing Stations       Testing Sessions       Testing Sessions                                                                                                    | <ul> <li>From the Organization menu,         <ul> <li>Select Classes.</li> </ul> </li> <li>Each Class set up in your online account has         <ul> <li>One Definition record, and</li> <li>An Instance record per program year.</li> </ul> </li> </ul>                              |
| 2.   | Organization       Records       Reports       Tools         Agencies       Sites       Definitions         Classes       Personnel       Definitions         Authentication Settings       Personnel       Personnel         Test Administrations       Forms       Special Programs         Testing Stations       Testing Sessions       Testing Sessions                                                                                                    | <ul> <li>To add a new Class,</li> <li>Click Definitions.</li> </ul>                                                                                                    |
| 3.   | View       Organization       Records       Reports       Tools       H         Class Definitions       Image: Substance of the substance of the subst | <ul> <li>A list opens to display Class Definition records in your online account.</li> <li>By default, the list is sorted by Class ID.</li> <li>From the Toolbar at the top left of the list,         <ul> <li>Click New to add a new Class Definition record.</li> </ul> </li> </ul> |

## Class Records

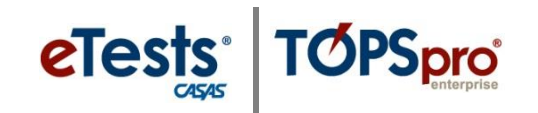

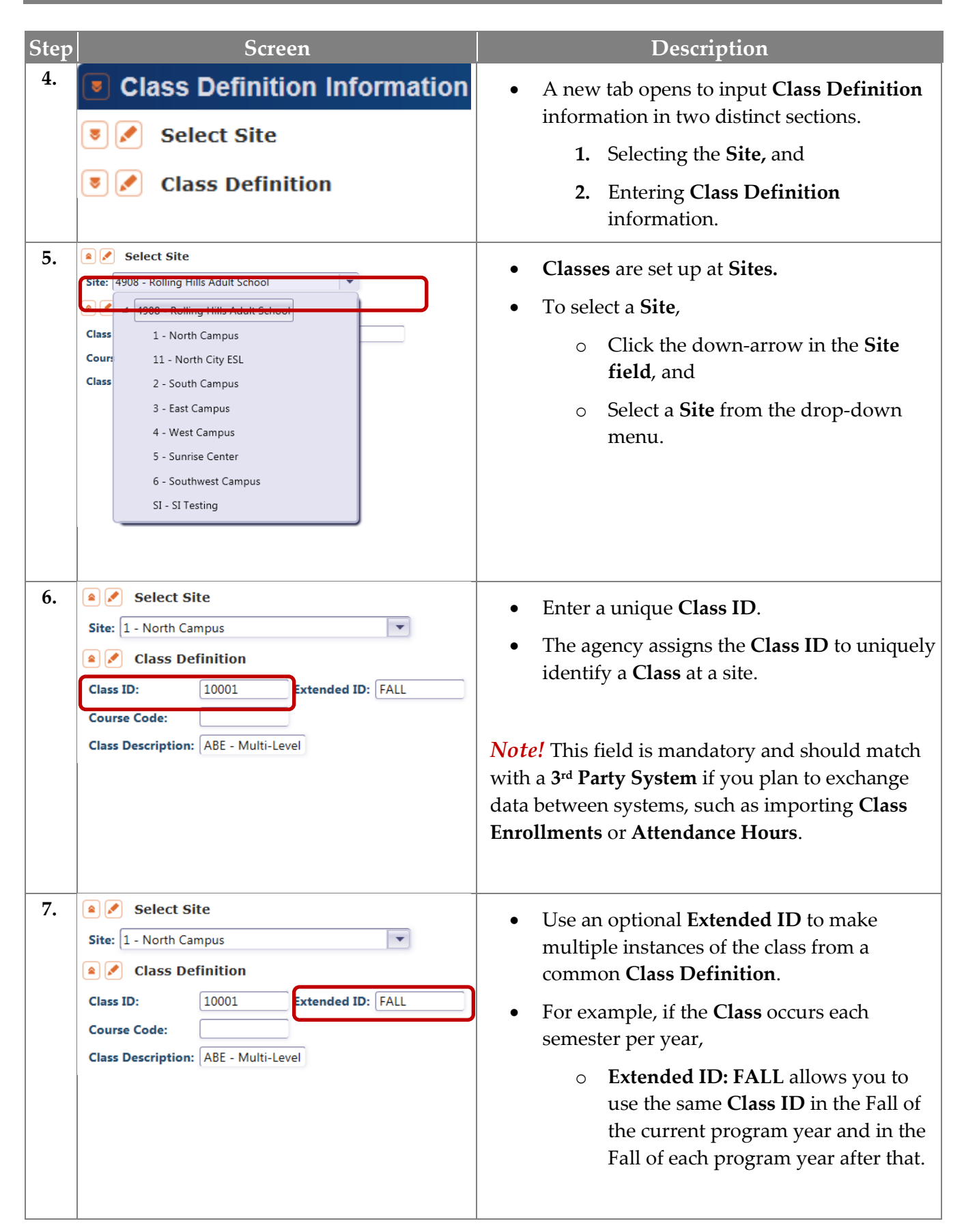

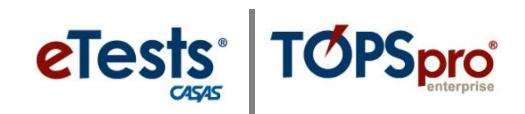

| Step | Screen                                                                                                    | Description                                                                                                    |
|------|----------------------------------------------------------------------------------------------------|----------------------------------------------------------------------------------------------------|
| 8.   | Select Site Site: 1 - North Campus Class Definition Class ID: 10001 Extended ID: FALL Course Code: Class Description: ABE - Multi-Level                                                                                                    | <ul> <li>Course Code is optional.</li> <li>A course code records class content according to local or statewide definitions.</li> <li>If entered, the course code appears in reports with the Class ID.</li> </ul>                                                                                                    |
| 9.   | Select Site Site: 1 - North Campus Class Definition Class ID: 10001 Extended ID: FALL Course Code: Class Description: ABE - Multi-Level                                                                                                    | <ul> <li>To describe a Class offered at a particular Site,         <ul> <li>Enter the Class Description as identified at the agency or from a registration system.</li> <li>This is a mandatory field.</li> </ul> </li> </ul>                                                                                                    |
| 10.  | View Organization Records Reports Tools Help       Us         Class Definitions       New Class Definition         Reverse Cancel Organization       A         Class Definition Information       Agency/Site:         Class ID:       10001         Extended ID:       FALL         Course Code:       WTUs Available:         A @ Select Site       Site:         Site:       4908 - Rolling Hills Adult School         Class ID:       10001         Extended ID:       FALL         Course Code:       Class Definition         Class ID:       10001         Extended ID:       FALL         Course Code:       Class Definition         Class Description:       ABE - Multi-Level                                                                                                    | <ul> <li>From the Toolbar at the top of the New Class Definition record,</li> <li>Click Save.</li> </ul>                                                                                                    |
| 11.  | View       Organization       Records       Reports       Tools       Help       User: Administrator 23 23       V         Class Definitions       10001 - ABE - Mult       Image: Class Definition       Image: Class Definition       Image: Class Definition       Image: Class Definition       Image: Class Definition       Image: Class Definition       Image: Class Definition       Image: Class Definition       Class ID:       10001       Extended ID:       FALL         Class Definition       Class Definition       Class Definition       Class ID:       10001       Extended ID:       FALL         Class Definition       Class Definition       Class ID:       10001       Extended ID:       FALL         Class Description:       ABE - Multi-Level       Class Description:       ABE - Multi-Level       FALL | <ul> <li>The new Class Definition record screen splits to display the –         <ul> <li>Navigator at the left to add and access "child"-related records for the Class, and</li> <li>Class Definition information at the right.</li> </ul> </li> <li>Continue to add the Class Instance record for when the class occurs during the program year.</li> </ul> |